## آموزش استفاده از سیستم تغذیه دانشجویی:

۱- با استفاده از مرورگر فایرفاکس ، به آدرس http://food.wtiau.ac.ir مراجعه نمایید.

۲- در صورتی که بعد از وارد نمودن آدرس مذکور با پیغامی مانند عکس ۱ مواجه شدید ، مطابق عکس ۲ و
 ۳ عمل نمایید :

| 0          | This Connection is Untrusted                                                                                                    |                                                                                                    |
|------------|----------------------------------------------------------------------------------------------------|----------------------------------------------------------------------------------------------------|
| <b>~</b> 4 | You have asked Firefox to connect securely to food.wtiau.ac.ir, but we can't confirm that your<br>connection is secure.                                                                                                    |                                                                                                    |
|            | Normally, when you try to connect securely, sites will present trusted identification to prove that you<br>are going to the right place. However, this site's identity can't be verified.                                                                                                    |                                                                                                    |
|            | What Should I Do?                                                                                                    |                                                                                                    |
|            | If you usually connect to this site without problems, this error could mean that someone is trying to impersonate the site, and you shouldn't continue.                                                                                                    |                                                                                                    |
|            | Get me out of here!                                                                                                    |                                                                                                    |
|            | Technical Details                                                                                                    |                                                                                                    |
| -          |                                                                                                    |                                                                                                    |
|            | I Understand the Risks                                                                                                    | Add Security Exception                                                                                                    |
|            |                                                                                                    | You are about to override how Firefox identifies this site.                                                                                                    |
| Z          | This Connection is Untrusted         You have asked Firefox to connect securely to food.wtiaw.ac.ir, but we can't confirm that your connection is secure.         Normally, when you try to connect securely, sites will present trusted identification to prove that you are going to the right place. However, this site's identity can't be verified.         What Should I Do?         If you usually connect to this site without problems, this error could mean that someone is trying to impersonate the site, and you shouldn't continue. | Legitimate banks, stores, and other public sites will not ask you to do the<br>Server Location: <u>Introd//local.wk/nu.ac.in/logingage.rosc</u> Certificate Status This site attempts to identify itself with invalid information.     Wrong Site Certificate belongs to a different site, which could indicate an identity theft. Unknown Identity Certificate is not trusted, because it hasn't been verified by a recognized authority using a secure signature. |
| 7,         | Get me out of here!                                                                                                    | 2                                                                                                    |
|            | I Understand the Risks                                                                                                    | Permanently store this exception                                                                                                    |
|            | If you understand what's going on, you can tell Firefox to start trusting this site's identification. Even if<br>you trust the site, this error could mean that someone is tampering with your connection.                                                                                                    | Confirm Security Exception Cance                                                                                                    |
|            | Don't add an exception unless you know there's a good reason why this site doesn't use trusted<br>identification.                                                                                                    |                                                                                                    |
|            |                                                                                                    |                                                                                                    |

۳- دانشجویان با وارد نمودن شماره دانشجویی به عنوان نام کاربری و شماره ملی خود به عنوان رمز عبور می توانند وارد سیستم شوند.

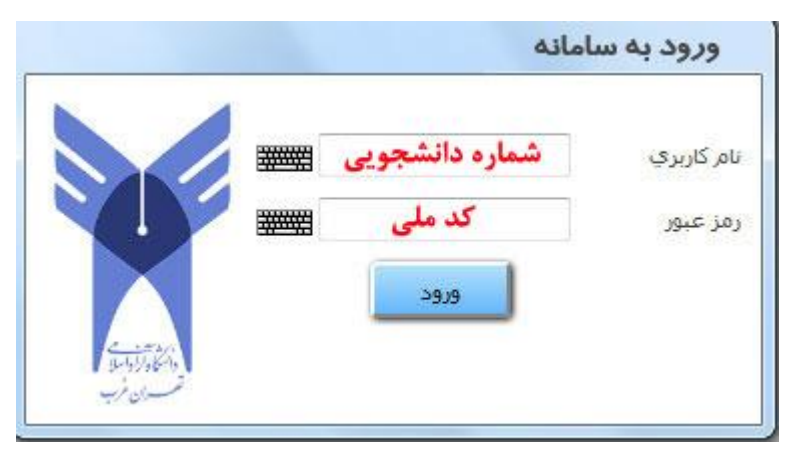

صفحه شماره «۱»

۴- با کلیک بر روی قسمت افزایش اعتبار ، حساب خود را به میزان دلخواه از طریق پرداخت الکترونیکی شارژ نمایید.

۵- جهت رزرو غذای هفته آینده خود بر روی گزینه رزرو غذا کلیک نمایید و طبق برنامه غذایی ارائه شده ، غذای خود را رزرو نمایید.

۶- در صورتی که از سوی مدیر تغذیه برای یک روز ، غذای روز فروش تعریف شود ، می توانید با ورود به قسمت خرید روز فروش ، سفارش غذای خود را در همان روز ثبت نمایید.

## قوانین رزرو و کنسل در سیستم تغذیه:

۱- تمامی دانشجویان تا ساعت ۲۴ روز دوشنبه هر هفته فرصت خواهند داشت تا غذای هفته بعد خود را از طریق سیستم رزرو و یا کنسل نمایند. از ساعت ۲۴روز دوشنبه به بعد امکان رزرو و یا کنسل برای هفته بعد وجود نخواهد داشت.( لازم به ذکر است که مبلغ غذایی که تا روز دوشنبه کنسل شود ، عیناً به حساب دانشجو مرجوع خواهد شد.)

۲- هر دانشجو مجاز به رزرو و دریافت **یک غذا** به صورت روزانه می باشد.

## **جهت کنسل کردن غذای رزو شده کافی است تیک های مربوطه را برداشته و دکمه تأیید فشرده** شود.

۴- در صورتی که دانشجو برای دریافت غذای رزرو شده خود در موعد مقرر به سلف مربوطه مراجعه نکند ، هزینه غذای رزرو شده مرجوع نخواهد شد.

## تحويل غذا:

۱- دانشجویان جهت دریافت غذای رزرو شده خود در موعد مقرر **فقط** می توانند به سلف مربوطه در ساختمان محل تحصیل خود مراجعه نمایند.

۲- تحویل غذا تنها توسط اصل کارت دانشجویی انجام خواهد گرفت.